## How to bridge tokens from Holesky to Katla?

Step 1: Head to <u>https://faucetlink.to/holesky</u> and choose the faucet you want to use for getting ETH on Holesky. I'd recommend using <u>https://holesky-faucet.pk910.de/</u>

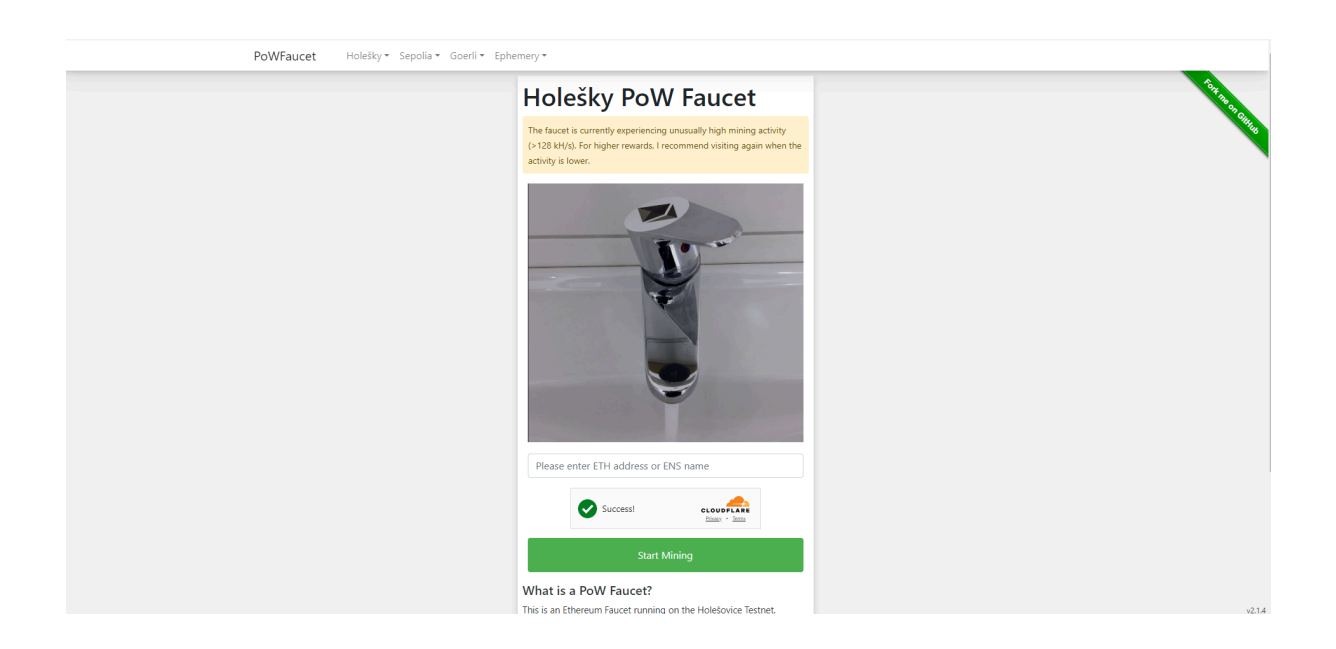

Step 2: Please enter your wallet address in the field and wait a couple of minutes until at least 0.1 ETH is mined. Then click "Stop mining and Claim rewards"

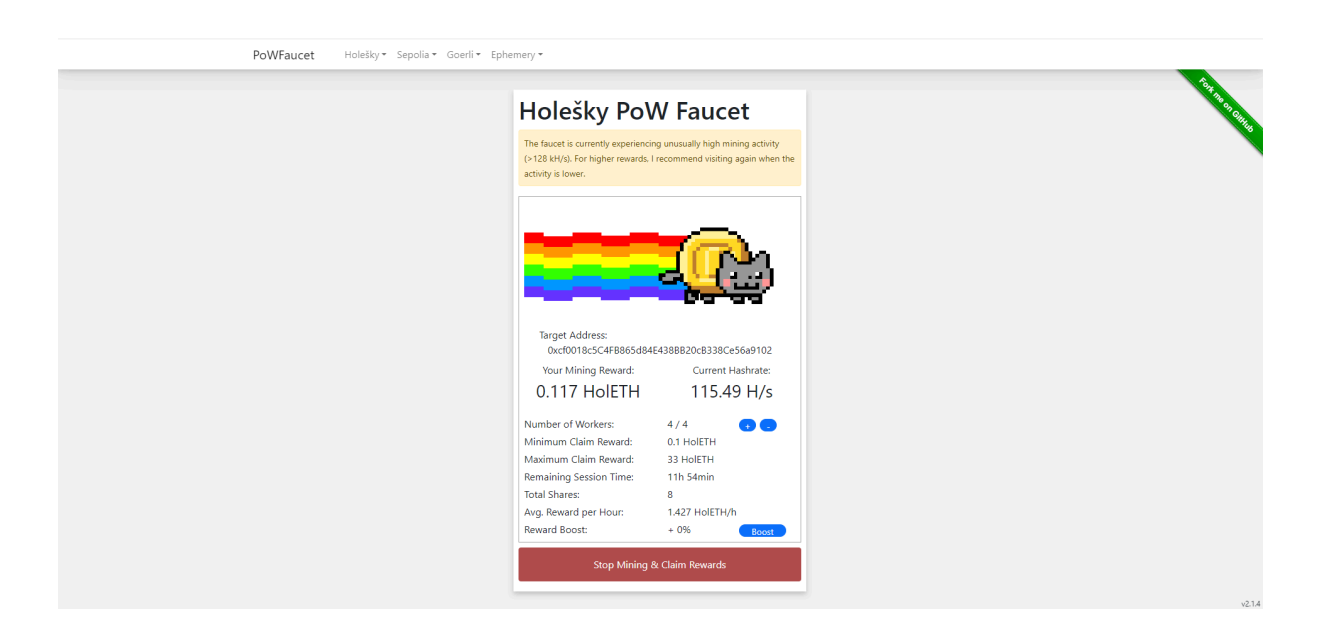

Step 3: Head to <u>https://bridge.katla.taiko.xyz/</u> and bridge ETH from Holesky network to Katla network.

| A taiko              |                                                                                                    |
|----------------------|----------------------------------------------------------------------------------------------------|
| ↔ Bridge<br>▼ Faucet | Bridge Token                                                                                                    |
| Transactions         | 😮 From: Holesky 🗳 🙆 To: Katla                                                                                                    |
| € Guide 7            | C ETH ~                                                                                                    |
|                      | 0.1 MAX                                                                                                    |
|                      | Recipient address  Concession Edit Concession File Concession File Concession |
|                      | 0.0020228174021 ETH                                                                                                    |
|                      | Bridge                                                                                                    |

**IMPORTANT: Do not edit "Processing fee" parameters** 

Step 4: Track your transaction status in Transactions tab

| Faucet Transactions | Transactions            | tions here.                   |          |            |           |
|---------------------|-------------------------|-------------------------------|----------|------------|-----------|
| Il Explorer 7       | You are currently on: ( | Holesky                       |          |            | ₿ All <   |
|                     | Please note: Bridging   | to L1 will take around 24hrs! | Amount   | Status     | Explorer  |
|                     | O Holesky               | 🙆 Katla                       | 0.08 ETH | Processing | Details 7 |

Note: You'll see the status button labeled "Claim," but do not click it. The auto relayer will claim tokens automatically for you without you needing to pay any fees (just wait 5-10 minutes depending on network congestion)

| From      | То      | Amount   | Status 🕖 | Explorer  |
|-----------|---------|----------|----------|-----------|
| 🔇 Holesky | 💩 Katla | 0.08 ETH | Claim    | Datails 7 |